# PC/MAC

## Installation Guide with a Disc

Last Updated: Jan 24, 2014

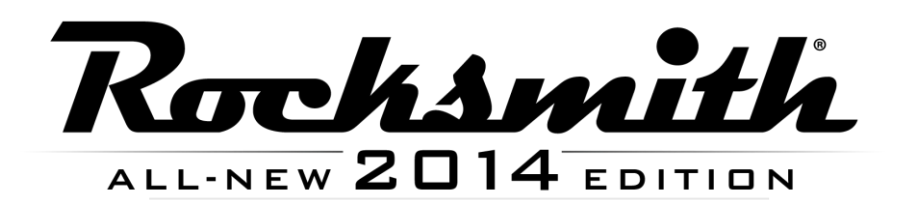

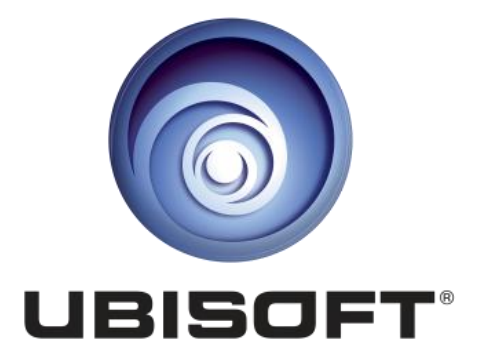

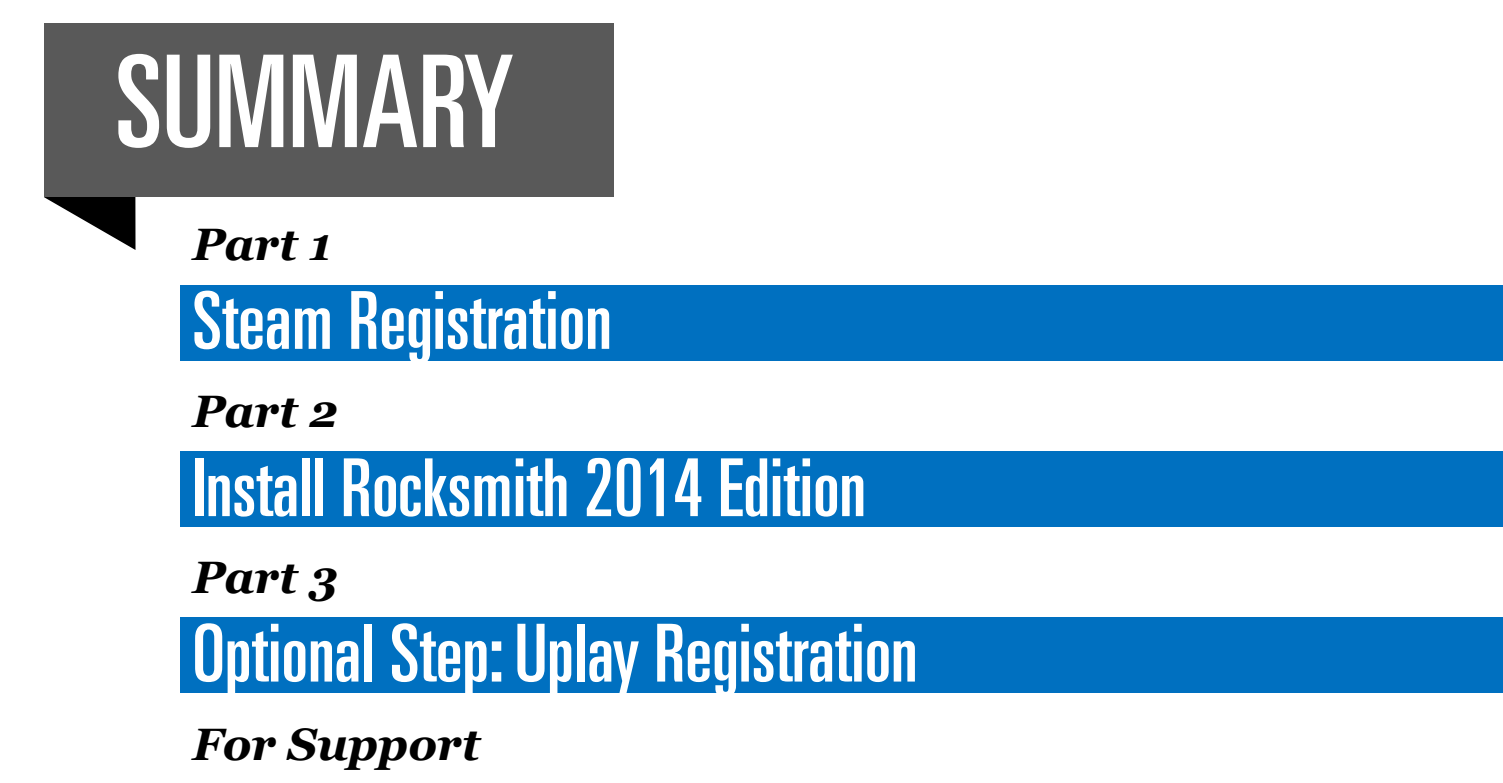

Troubleshooting

#### Part 1

### **STEAM REGISTRATION**

Rocksmith 2014 Edition is installed through a service called Steam that's used by tens of millions of people. Steam ensures that you always have the latest complete installation files, patches, and new songs available to download.

If you do not have a disc-drive, please refer to the alternate guide posted at <u>www.rocksmith.com/setup</u>

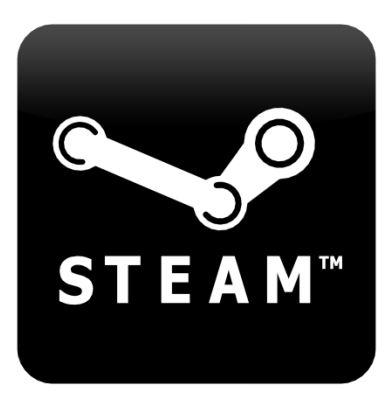

1. Insert the disc into your drive to start. If it does not Autoplay, you can navigate to the disc drive and double-click the "Setup.exe" file in the Rocksmith 2014 folder to get started.

| G ⊂ ♥ Comput                                                                                                    | er 🕨 DVD RW Drive (D:) Rocksmith20                                                                                                    | 14 🕨                                                                                                    | • 4 <sub>7</sub>                                                                                                    | Search DVD RW Drive (D:, | ) Rocksmitł | i 🔎 |
|----------------------------------------------------------------------------------------------------|----------------------------------------------------------------------------------------------------|----------------------------------------------------------------------------------------------------|----------------------------------------------------------------------------------------------------|--------------------------|-------------|-----|
| Organize 🔻 🛛 Burn to d                                                                                                    | lisc                                                                                                    |                                                                                                    |                                                                                                    | 8==                      | • 🔳         | ?   |
| <ul> <li>★ Favorites</li> <li>➡ Desktop</li> <li>➡ Downloads</li> <li>&gt; Recent Places</li> <li>⇒ Libraries</li> <li>➡ Documents</li> <li>➡ Music</li> <li>➡ Pictures</li> </ul> | Name 221681_depotcache_2.csd 221681_depotcache_2.csm 221681_depotcache_3.csd 221681_depotcache_3.csm 221681_depotcache_3.csm 221681_depotcache_4.csd 221681_depotcache_5.csd 221681_depotcache_5.csm 221681_depotcache_5.csm 2 | Date modified Type<br>9/27/2013 11:39 PM CSD File<br>9/27/2013 11:39 PM CSD File<br>9/27/2013 11:39 PM CSD File<br>9/27/2013 11:39 PM CSD File<br>9/27/2013 11:40 PM CSD File<br>9/27/2013 11:40 PM CSD File<br>Select the language for this installation :<br>English                | Size<br>1,032,239 KB<br>37 KB<br>1,032,644 KB<br>37 KB<br>1,032,645 KB<br>37 KB<br>1,033,198 KB<br>37 KB<br>1,033,206 KB |                          |             |     |
| Videos                                                                                                    | 221681_depotcache_6.csm<br>221681_depotcache_7.csd<br>221681_depotcache_7.csm<br>221681_depotcache_7.csm<br>autorun.inf<br>c icon.ico                                                                                                    | 6/28/2013 2:56 PM Setup Information<br>9/23/2013 5:38 PM Icon                                                                                                    | 37 KB<br>206,540 KB<br>8 KB<br>1 KB<br>59 KB                                                                             | _                        |             |     |
|                                                                                                    | Setup.exe<br>setup.ini<br>sku.sis<br>splash.tga<br>SteamService.exe<br>TRANS.TBL                                                                                                    | 6/28/2013 2:56 PM         Application           9/23/2013 5:38 PM         Configuration sett           9/27/2013 11:40 PM         SIS File           9/23/2013 5:38 PM         TGA File           6/28/2013 2:56 PM         Application           9/27/2013 11:41 PM         TBL File | 1,709 KB<br>2 KB<br>1 KB<br>190 KB<br>402 KB<br>5 KB                                                                     |                          |             |     |
| Setup.exe Da<br>Application                                                                                                    | ate modified: 6/28/2013 2:56 PM<br>Size: 1.66 MB                                                                                                    | Date created: 6/28/2013 2:56 PM                                                                                                    |                                                                                                    |                          |             |     |

2. Choose "Install Rocksmith 2014" from the menu.

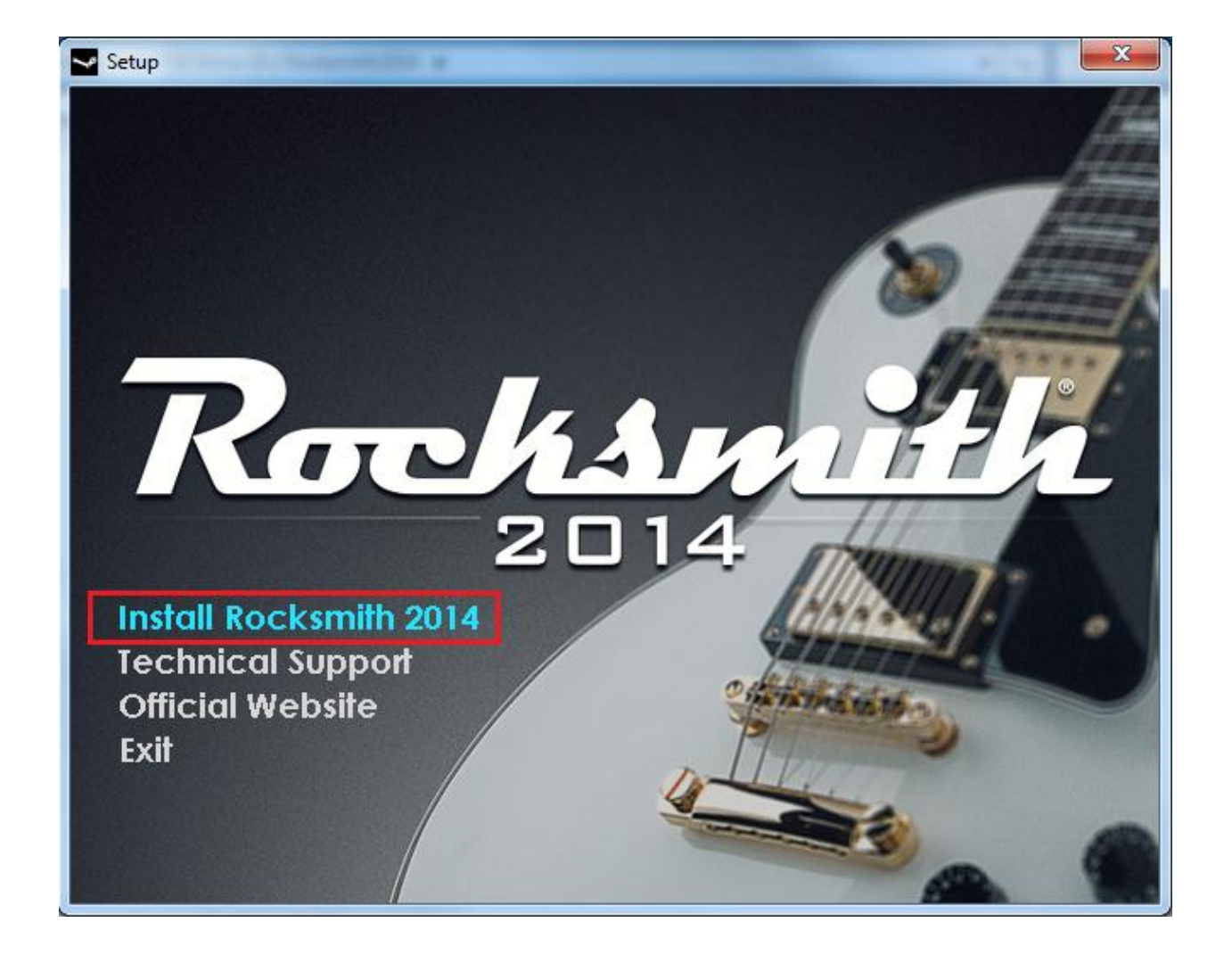

# 3. Login or create a Steam account to proceed.

| Steam Login  |                     |                          |                  | _ × |
|--------------|---------------------|--------------------------|------------------|-----|
| ST ST        | EAM                 |                          |                  |     |
| Account name |                     |                          |                  |     |
| Password     |                     |                          |                  |     |
|              | Remember my         | y password               |                  |     |
|              | LOGIN               |                          | CANCEL           |     |
|              |                     |                          |                  |     |
| Don't have a | a Steam account?    | CREATE A NEV             | VACCOUNT         |     |
| PlayStation  | BNetwork Players    | PS3 <sup>™</sup> - FIRST | TIME SIGNING IN? |     |
| Forge        | ot your login info? | RETRIEVE A LO            | DST ACCOUNT      |     |

## **INSTALL ROCKSMITH 2014**

4. Use the paper insert that came inside the Rocksmith 2014 case to activate your product.

Part 2

Enter the key exactly as shown on the insert, using all capital letters and including the dashes. It should look like this: XXXXX-XXXX-XXXX

| Product Activation                                                                                        | _ ×    | Product Activation                                                                                                    |                                                      |
|----------------------------------------------------------------------------------------------------|--------|----------------------------------------------------------------------------------------------------|------------------------------------------------------|
| Roch Am                                                                                                   |        | Rocks mi<br>2014                                                                                                    |                                                      |
| Please enter the product code you wish to activate.                                                       |        | Activation Successfull<br>Your product activation code has successfully been activated. This p<br>products listed below are now permanently associated with your Ste<br>must login to this account to have access to the items you've just act<br>Print a receipt of this transaction in order to remember your account | roduct or<br>am accour<br>tivated on<br>for future t |
| Product Code                                                                                              | -      | Rocksmith 2014                                                                                                    |                                                      |
| Vaue laak Ster Har fellowings                                                                             |        |                                                                                                    |                                                      |
| Keys look like the toilowing.<br>AAAAA-BBBBB-CCCCC<br>AAAAA-BBBBB-CCCCC-DDDDD-EEEEE<br>237ABCDGHJLPRST 23 |        |                                                                                                    |                                                      |
| SBACK NEXT >                                                                                              | CANCEL | < BACK                                                                                                    | CANC                                                 |

5. The next screen will prompt you to install the game. Make sure you have enough free space on the disk drive. Click "NEXT" when you are ready to proceed.

You will then be presented with the End User License Agreement and shortcut options.

| Install - Rocksmith 2014    |               |        | -3     |
|-----------------------------|---------------|--------|--------|
| Ro                          | 2012          |        |        |
| You are about to install Ro | cksmith 2014. |        |        |
|                             |               |        |        |
| Disk space required:        | 6597 MB       |        |        |
| Disk space Available:       | 719943 N      | 1B     |        |
|                             |               |        |        |
|                             |               |        |        |
|                             |               |        |        |
|                             |               |        |        |
|                             |               |        |        |
|                             |               |        |        |
|                             |               |        |        |
|                             | < BACK        | NEXT > | CANCEL |

6. Rocksmith 2014 will now install. You will see a progress bar, time remaining, etc.

While a portion of the game will be installed from the disc, some amount of it will also be downloaded to ensure that the most up to date version of the software is installed.

If it is progressing slowly, we recommend leaving it on overnight to download.

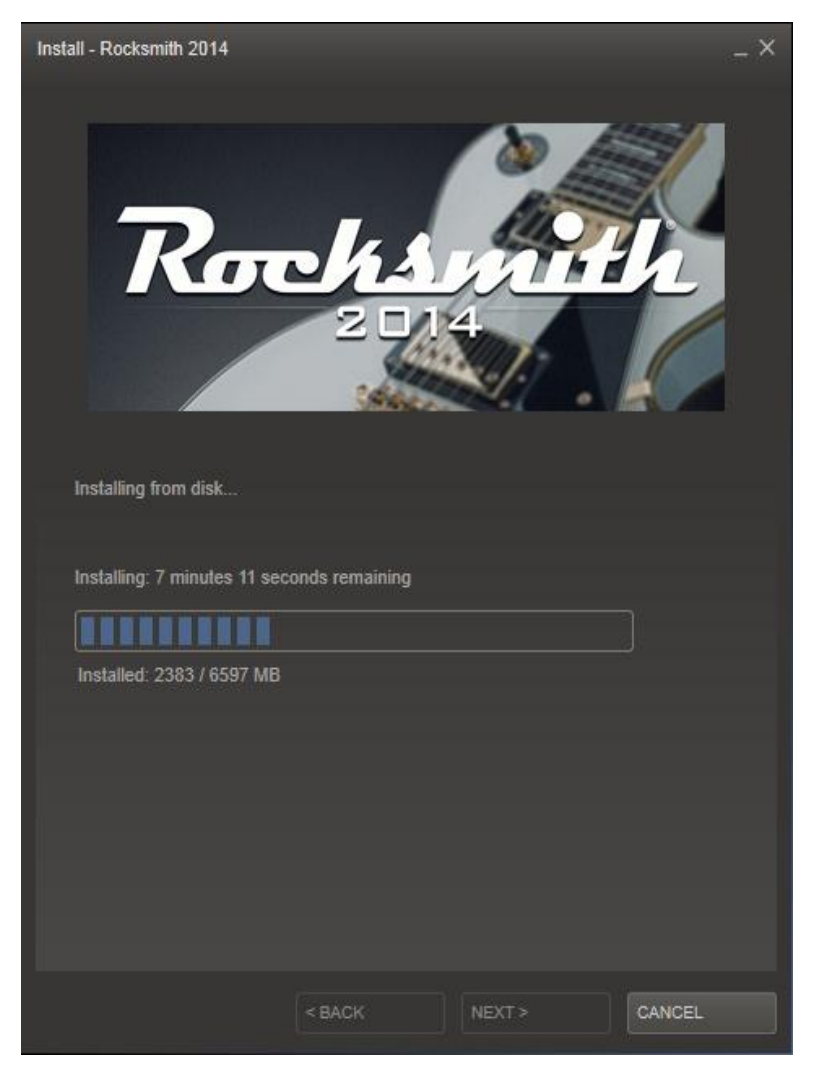

#### 7. After installation is complete, go to your "LIBRARY" inside Steam. Next mouse-over Rocksmith 2014 and choose "PLAY".

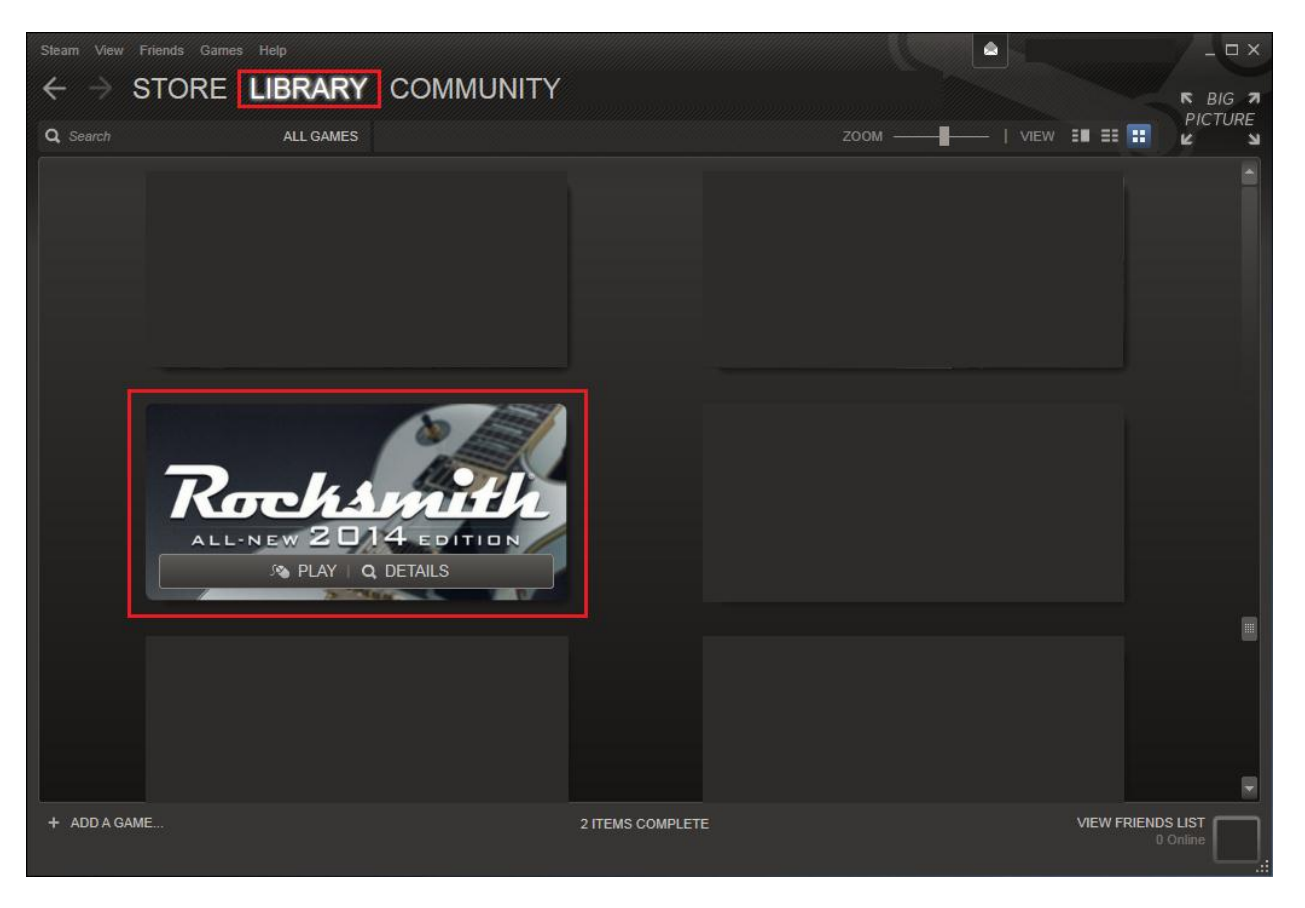

#### **OPTIONAL STEP: UPLAY REGISTRATION**

Rocksmith 2014 Edition can be linked to Uplay, a service that keeps track of your personal profile and progress across all Ubisoft titles. You can also unlock additional bonus content.

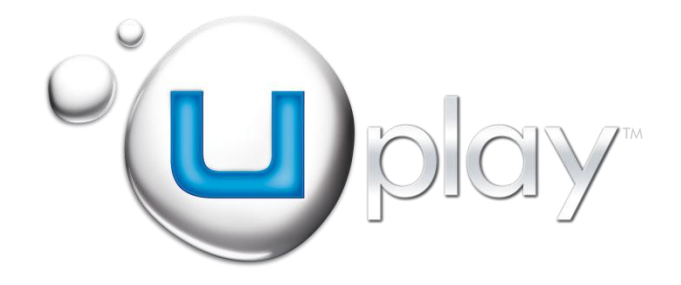

8. When you click play in Steam to launch Rocksmith 2014, a dialogue box will pop up with a 15-digit key. This is the CD key you will use if you want to link your Uplay account with Rocksmith 2014. You can also retrieve this key by clicking the "CD Key" link to the right. NOTE: This is different from the key that was used for Steam.

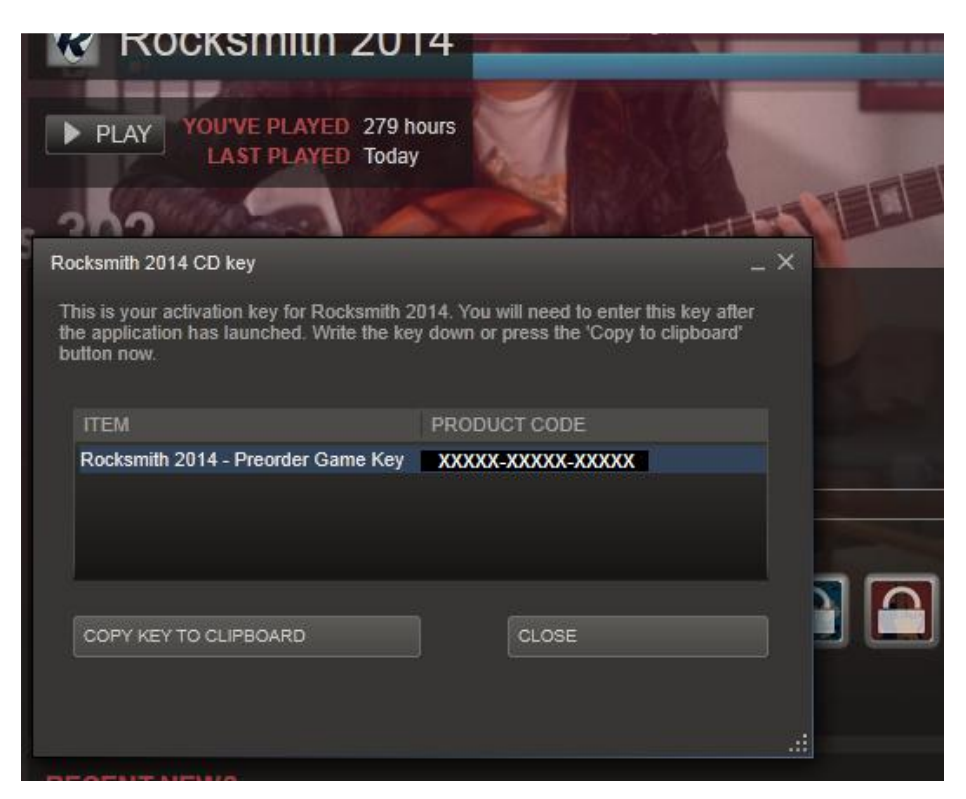

LINKS Community Hub Achievements Forums Related Groups News Store Page DLC CD Kev Community Guides Support Write Review CATEGORY Set Category...

#### 9. When Rocksmith 2014 starts up you'll be given the option to sign into or create a Uplay account.

| iu play                                                                                                    | •iu play-                                                                                                    |
|----------------------------------------------------------------------------------------------------|----------------------------------------------------------------------------------------------------|
| Already have a Uplay account?<br>Final<br>Password<br>Submit<br>Don't have a Uplay account?<br>Register now to get access to Uplay-exclusive online features.<br>Sign-up | Please provide the following information to create your account.         Create a screen name         Password         Password         Image: Please update me with exclusive content and offers about Ubisoft titles.         Image: Please update me with exclusive content from Ubisoft partners.         Submit |
| Exit ENTR Select                                                                                                    | Cancel                                                                                                    |

10. After signing in or creating an account you'll receive a prompt to enter in the previously displayed CD key. Steps to find the key are re-stated at this point. Remember, this is NOT the same key used to activate Rocksmith 2014 on Steam.

| En             |                                                                                  |                                          |                                                                                                    |                                                                                          |                                                                     |
|----------------|----------------------------------------------------------------------------------|------------------------------------------|----------------------------------------------------------------------------------------------------|------------------------------------------------------------------------------------------|---------------------------------------------------------------------|
| Pa             | issward                                                                          | ENTER                                    | Accept 🗌                                                                                                    | ESC Cancel                                                                               |                                                                     |
| STORE LIBRA    | ARY COMMUNITY<br>2014 CD key<br>2014 CD key<br>and the soundhed Wele the ke<br>w | 2014. You will need to enter this key al | A sum r                                                                                                    | unt?                                                                                     |                                                                     |
| ITEM<br>Rocksm | sith 2014 - Game Key                                                             | PRODUCT CODE<br>XXX-XXXX-XXXX-XXXX-XXXX  |                                                                                                    |                                                                                          |                                                                     |
|                |                                                                                  |                                          | And the second second s | To find this key, highlight Rocks<br>and click on the 'CD Key' in the<br>your key below. | smith 2014 in the Steam library,<br>pane on the right. Please enter |

11. After successfully linking your Uplay account to Rocksmith 2014, creating/selecting which profile you'd like to use, and connecting to Ubisoft servers, you're all set! You can begin earning Uplay rewards and tracking your playing stats!

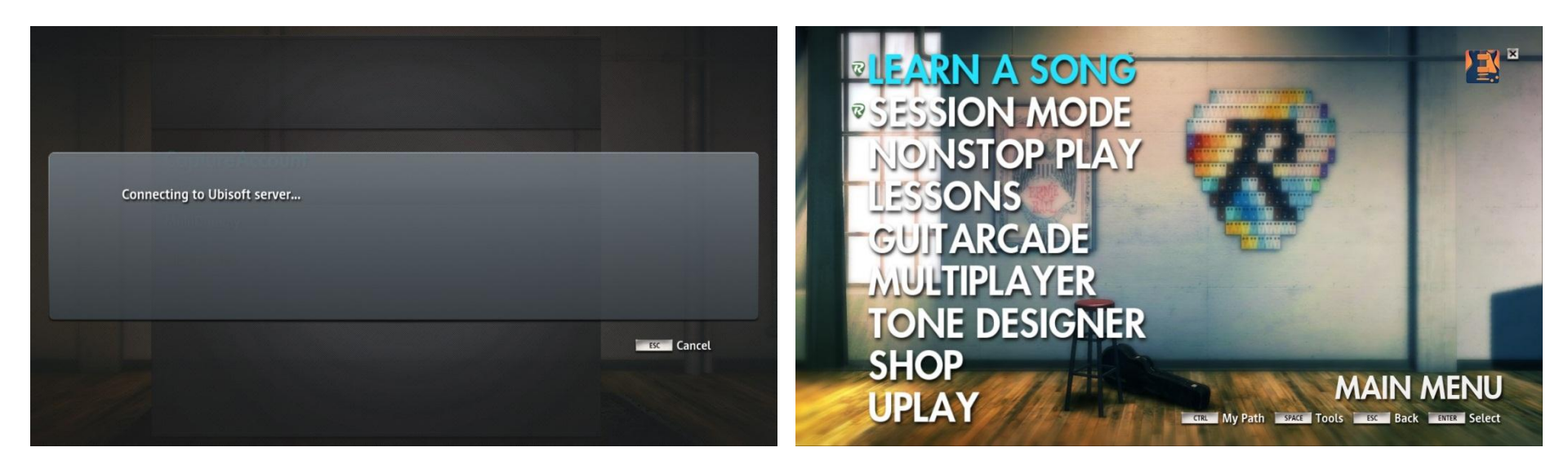

## TROUBLESHOOTING

If you run into any difficulties with installation or any other aspect of using Rocksmith 2014 Edition, please reach out to us.

For Support

We have US phone agents ready to take your call at **(888) 610-2622** between the hours of 9 a.m. and midnight Eastern time, Monday through Friday, and from Noon to 9:00 p.m. Eastern time on weekends.

You may also submit an online request at <u>http://support.ubi.com</u> to get a subsequent reply by e-mail.

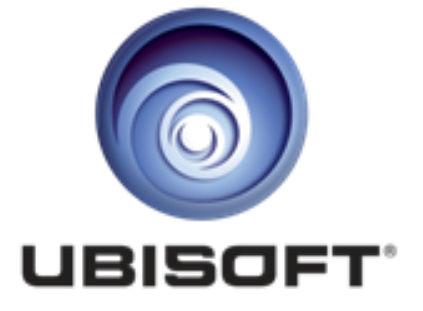